wePresent -Wireless interactive Presentation Gateway (WiPG-2000)

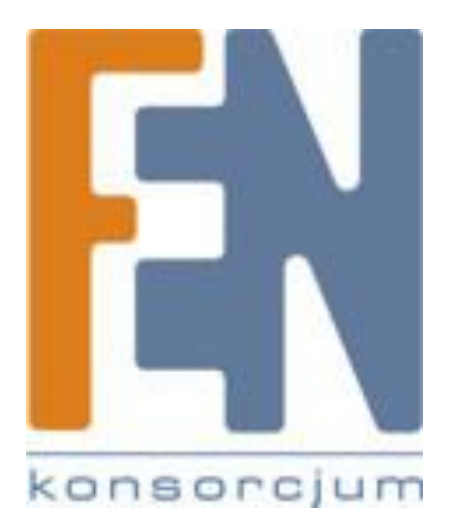

# Podręcznik szybkiej instalacji

(Model: WiPG-2000)

Poznań 2014

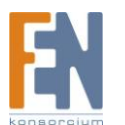

Importer i dystrybutor: Konsorcjum FEN Sp. **2** o.o., ul. Dąbrowskiego 273A, 60-406 Poznań e-mail: sales@fen.pl; <u>WWW.fen.pl</u>

## 1) Zawartość opakowania

- wePresent WiPG-2000 Box
- USB Token
- Urządzenie AirPad
- Zasilacz (DC +5V, 2.6A)
- 2 x Antena WiFi
- Podręcznik szybkiej instalacji
- Naścienny zestaw montażowy
- Karta gwarancyjna

## 2) Zawartość tokena USB

- Instalator aplikacji dla systemów Windows
- Instalator aplikacji dla systemów MAC
- Sterowniki VAC (sygnału audio dla systemu Windows XP)
- Sterowniki VDD (ekran rozszerzony dla systemów Windows)
- Podręcznik użytkownika
- Plik wykonywalny wePresent WiPG
- Sterownik SVS dla ekranu rozszerzonego MAC
- Oprogramowanie
  - PtG Converter (dla funkcji MobiShow PtG)
  - SNMP Manager (dla zarządzania SNMP)

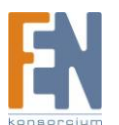

## 3) Cechy fizyczne

• Panel przedni

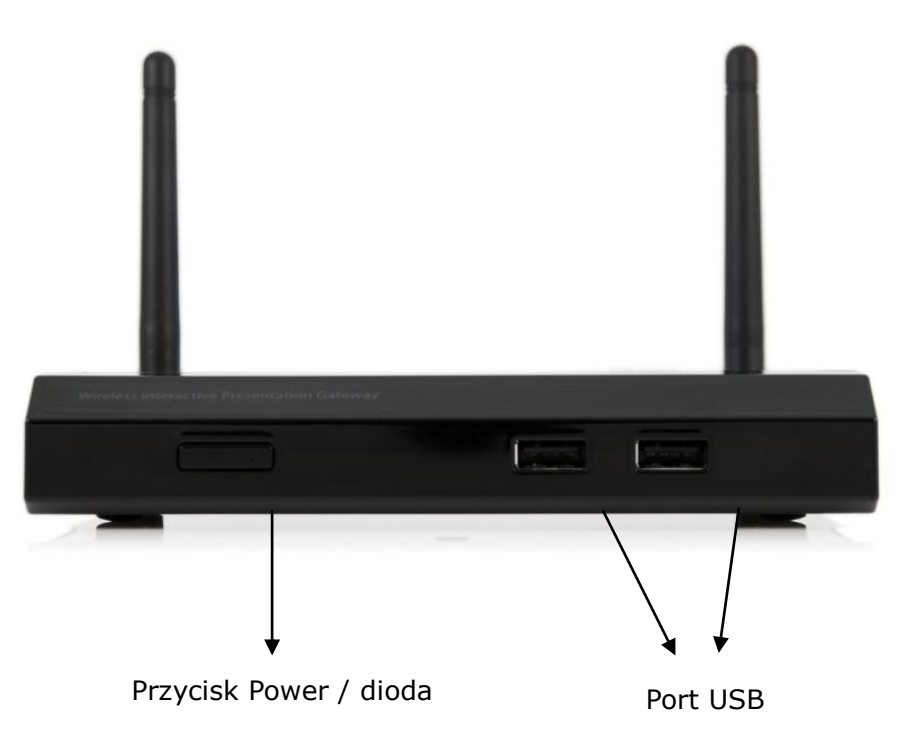

|                        | Opis                                        |
|------------------------|---------------------------------------------|
| Przycisk Power / dioda | Włącznik/wyłącznik zasilania                |
|                        | Dioda LED: Uruchamianie systemu (czerwona), |
|                        | Tryb gotowości (zielona)                    |
| Porty USB              | 2 x porty USB do podłączenia myszki i       |
|                        | klawiatury                                  |

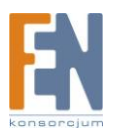

• Panel tylny

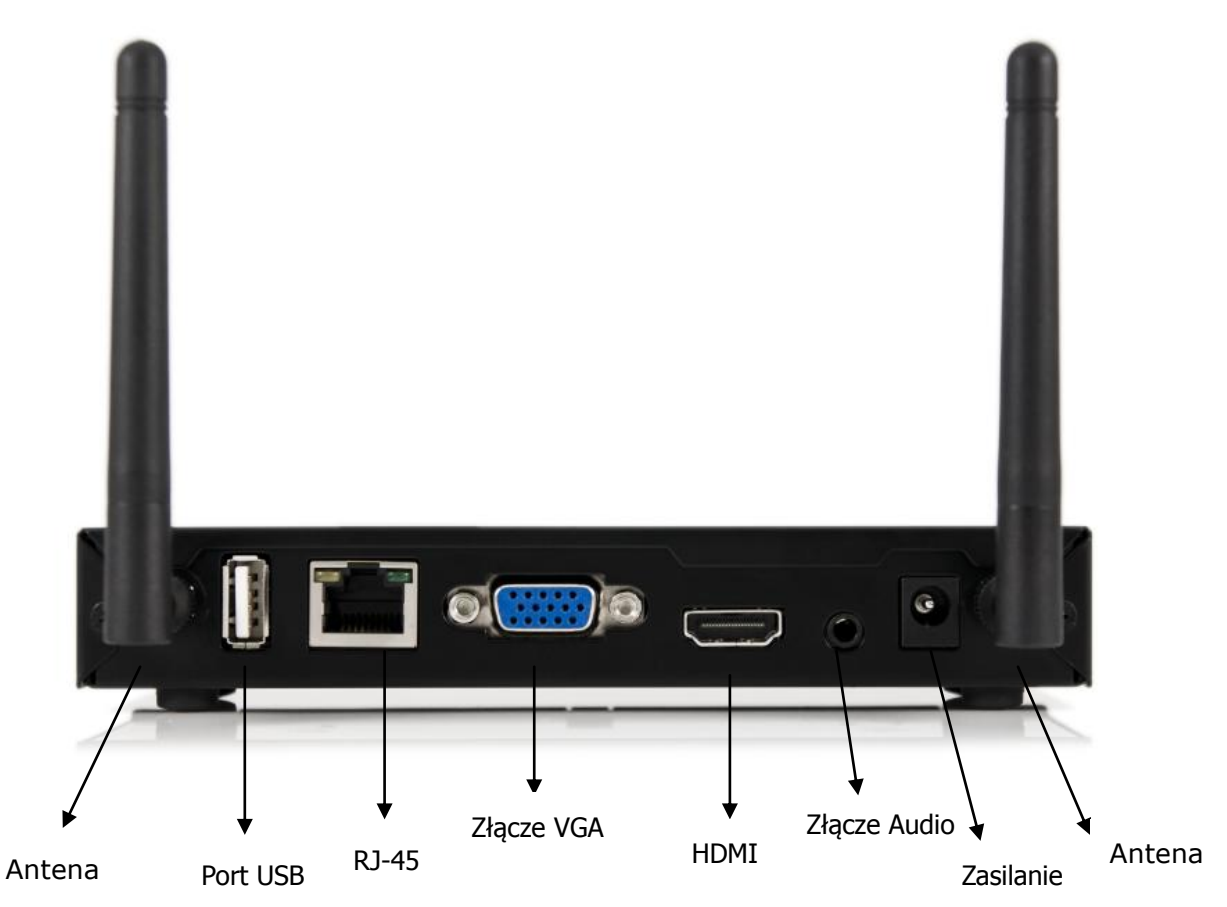

|              | Opis                                      |
|--------------|-------------------------------------------|
| Antena       | Antena WiFi                               |
| Port USB     | Port USB dla urządzeń USB Thumb drive lub |
|              | Touch Device                              |
| RJ-45        | 10/100M RJ-45 port                        |
| Złącze VGA   | VGA do podłączenia wyświetlacza           |
| HDMI         | HDMI do podłączenia wyświetlacza          |
| Złącze Audio | Audio Jack (3.5mm)                        |
| Zasilanie    | Wejście zasilania (5V/2.5A)               |

Port USB obsługuje do 5V/0.5A urządzenia dotykowe i dyski zewnętrzne

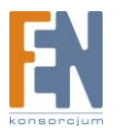

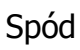

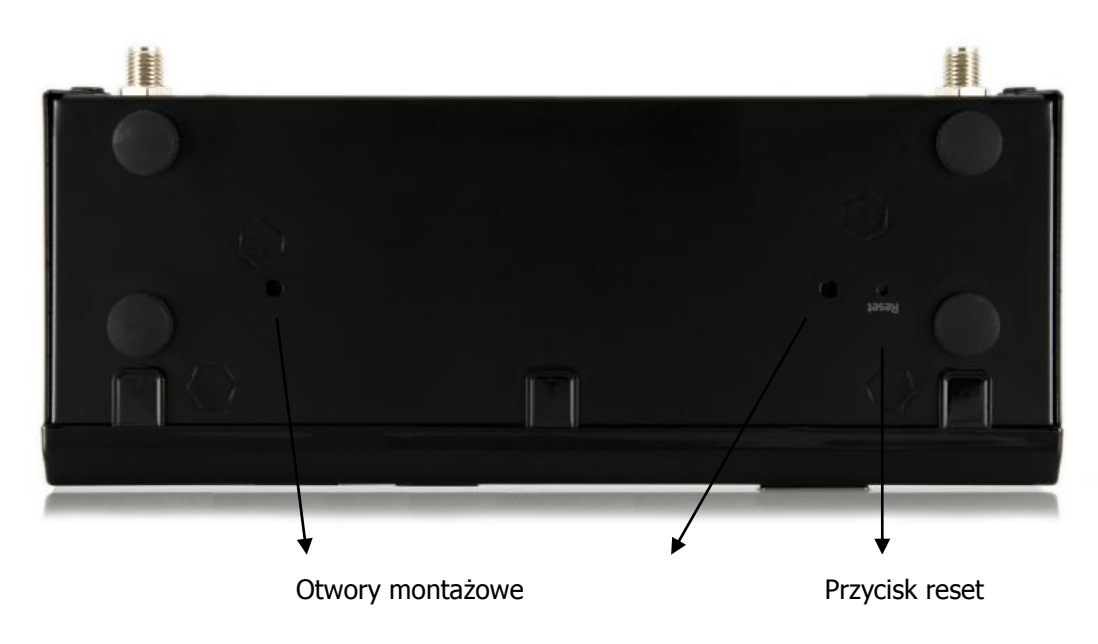

|                  | Opis                                             |
|------------------|--------------------------------------------------|
| Otwory montażowe | Do uchwytów naściennych                          |
| Przycisk reset   | Naciśnij jednocześnie przycisk reset oraz Power, |
|                  | aby przeprowadzić reset urządzenia do ustawień   |
|                  | fabrycznych                                      |

## 4) Co będzie Tobie potrzebne

- Projektor lub HDTV z wejściem VGA/HDMI
- PC/Laptop z systemem Windows lub Mac
- Urządzenie Apple iPhone, iPad lub iPod
- Urządzenie Android smartfon lub tablet
- Głośniki (opcjonalnie, dla odtwarzania dźwięku)
- Mysz lub klawiatura USB (opcjonalnie, dla funkcji zdalnego pulpitu)
- Urządzenie USB HID IWB (opcjonalnie, dla funkcji IWB over IP)

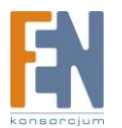

## 5) Szybka instalacja

1) Podłącz urządzenie wePresent WiPG-2000 do Projektora za pośrednictwem przewodu VGA i włącz projektor.

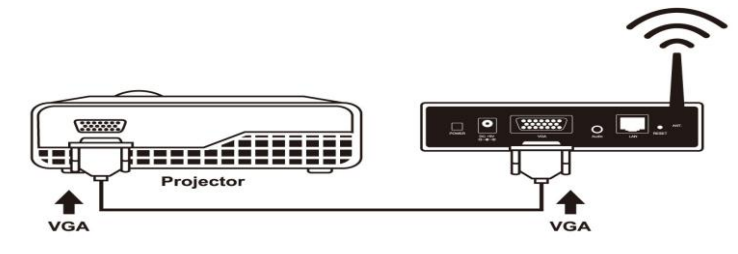

- 2) Podłącz zasilacz do urządzenia WiPG-2000 i naciśnij przycisk "Power" na przednim panelu aby włączyć urządzenie WiPG-2000.
  - Po załadowaniu systemu, na ekranie wyświetli się ekran powitalny, jak na poniższym zdjęciu.

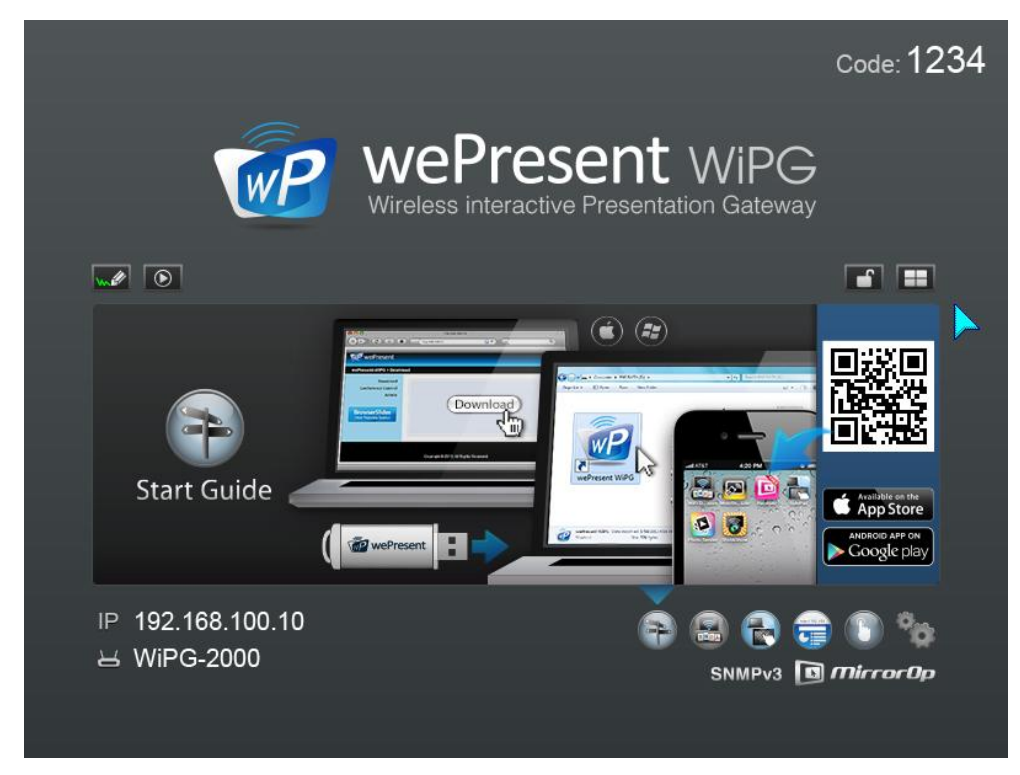

- 3) Podłącz głośniki do wyjścia audio w WiPG-2000
- 4) Podłącz mysz, klawiaturę USB / AirPAD lub urządzenie dotykowe do portu USB w WiPG-2000

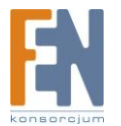

## 6) WiPG-2000 ekran powitalny

#### 6.1 Szybki start / Lista użytkowników

W momencie kiedy do urządzenia nie jest podłączony żaden użytkownik, na ekranie powitalnym wyświetlona zostanie instrukcja szybkiego uruchomienia. Kiedy do urządzenia podłączy się nowy użytkownik, na ekranie wyświetli się lista z użytkownikami. WiPG-2000 umożliwia jednoczesne podłączenie wielu użytkownikom.

|                                  | Code: 123          | 34                                                       |                                                          | Code: 1234          |
|----------------------------------|--------------------|----------------------------------------------------------|----------------------------------------------------------|---------------------|
|                                  | ePresent WiPG      | WP                                                       | WePresent WiP                                            | G                   |
|                                  |                    |                                                          |                                                          |                     |
| Start Guide                      |                    | 1) Alan<br>3) Chris<br>5) Eileen<br>7) Gary<br>9) Edison | 2) Benny<br>4) Dave<br>6) Frank<br>8) Henry<br>10) Chloe |                     |
| IP 192.168.100.10<br>볼 WiPG-2000 | SNMPVS 🗊 mirror Op | IP 192.168.100.10<br>곰 WiPG-2000                         | SNMPV3                                                   | 💼 🕦 🎭<br>🖻 MirrorOp |

### 6.2 Rysowanie

1) Kliknij na ikonę "rysowania" a ekranie powitalnym aby przejść do funkcji rysowania na wirtualnej tablicy.

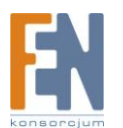

### 6.3 Funkcje rysika na ekranie prezentacji

1) Podczas projekcji, standardowe urządzenie HID może być wykorzystane jako rysik. Możesz robić notatki, rysunki na prezentacji. W

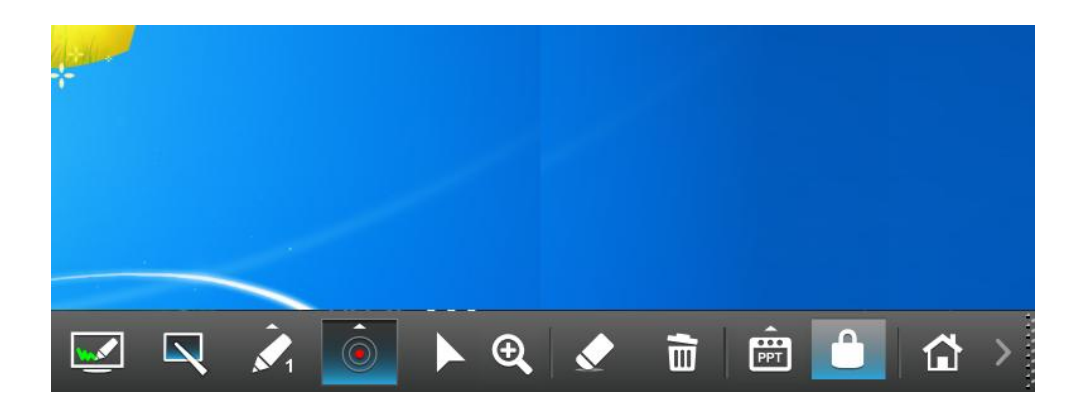

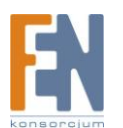

## 8) Połączenie WiFi na systemie Windows

### (Nie obsługuje Windows Phone, Windows RT)

#### 8.1 Instalacja aplikacji

 Upewnij się że twoja karta bezprzewodowa jest włączona, podłącz się bezprzewodowo do sieci wePresent WiPG-2000

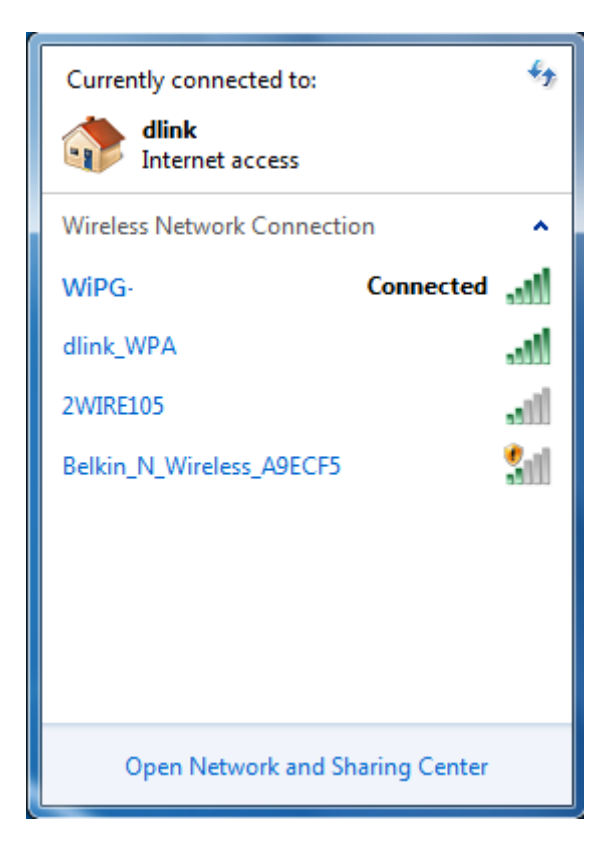

- Otwórz przeglądarkę i wpisz adres IP który wyświetla się w lewym dolnym rogu ekranu, aby uzyskać dostęp do strony administracyjnej urządzenia WiPG-2000 (domyślny adres IP to: 192.168.100.10)
- Pobierz oprogramowanie na system "Windws 8/ 7/ Vista/ XP" i zainstaluj. (Możesz również uruchomić aplikację bezpośrednio z tokena USB)

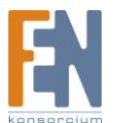

| wePresent                                            |                                                                                                    |  |  |
|------------------------------------------------------|----------------------------------------------------------------------------------------------------|--|--|
| wePresent-WiPG > Downlo                              | ad                                                                                                    |  |  |
| Download<br>Conference Control<br>Admin<br>WebSlides | You can download Utility for Windows from here.   Download (XP / Vista / Windows 7 / 8 )   Note: For Internet Explorer 8 and above, please disable the "SmartScreen Filter" first to |  |  |
| (View Projecting Screen)                             | download and install this software.<br>You can download Utility for MAC from here.<br>Download (MacBook 10.5 ~ 10.8)                                                                 |  |  |
| Copyright © 2013. All Rights Reserved                |                                                                                                    |  |  |

 Zainstaluj oprogramowanie, postępując według poleceń kreatora instalacji WiPG-2000.

(Upewnij się czy twoja zapora sieciowa zezwala na dostęp do aplikacji)

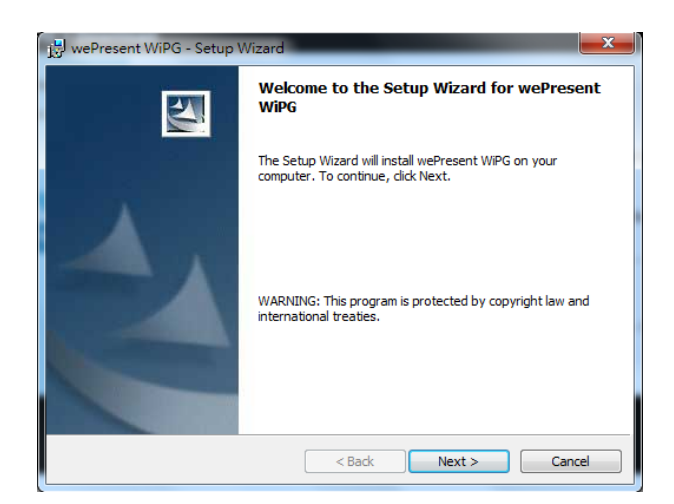

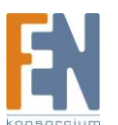

#### 8.2 Uruchamianie aplikacji

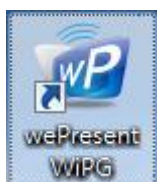

- 1) Kliknij na ikonę wePresent WiPG-2000 na pulpicie, aby uruchomić oprogramowanie, lub uruchom oprogramowanie bezpośrednio z tokena USB. (Plik wykonywalny wePresent WiPG-2000.exe znajduje się w folderze wePresent WiPG).
- Oprogramowanie automatycznie rozpocznie wyszukiwanie urządzenia WiPG-2000 w sieci.

|                                             | □   _ × |
|---------------------------------------------|---------|
| Connect to Receiver Device                  | X       |
| Search                                      |         |
| Receiver Name<br>WiPG-2000 (192.168.100.10) |         |
| att                                         | Connect |

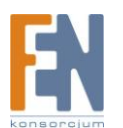

## 9) Połączenie WiFi na systemie MAC

#### 9.1 Instalacja aplikacji

- Włącz kartę sieciową i podłącz się bezprzewodowo do sieci wePresent WiPG-2000
- Otwórz przeglądarkę i wpisz adres IP który wyświetla się w lewym dolnym rogu ekranu, aby uzyskać dostęp do strony administracyjnej urządzenia WiPG-1500 (domyślny adres IP to: 192.168.100.10)
- 3) Pobierz oprogramowanie na system MAC i uruchom.

| wePresent                                                                        |                                                                                                    |  |  |
|----------------------------------------------------------------------------------|----------------------------------------------------------------------------------------------------|--|--|
| wePresent-WiPG > Downloa                                                         | d                                                                                                    |  |  |
| Download<br>Conference Control<br>Admin<br>WebSlides<br>(View Projecting Screen) | You can download Utility for Windows from here.<br>Download (XP / Vista / Windows 7 / 8 )<br>Note:<br>For Internet Explorer 8 and above, please disable the "SmartScreen Filter" first to<br>download and install this software. |  |  |
|                                                                                  | You can download Utility for MAC from here.                                                                                                    |  |  |
| Copyright © 2013. All Rights Reserved                                            |                                                                                                    |  |  |

4) Gdy pobieranie się zakończy, uruchom plik i postępuj według wskazówek instalatora.

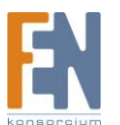

### 9.2 Uruchamianie aplikacji

- 1) Kliknij na ikonę wePresent WiPG-2000 aby uruchomić aplikację.
- 2) Oprogramowanie automatycznie rozpocznie wyszukiwanie urządzenia WiPG-2000 w sieci.

| •                  | Searching     | ■   _ × |
|--------------------|---------------|---------|
| 000                | Receiver List |         |
| Search             |               |         |
| Receiver name      |               |         |
| WiPG-2000-00E (10. | 102.2.84)     |         |
|                    |               |         |
|                    |               |         |
|                    |               |         |
|                    |               |         |
|                    |               |         |
| llth               |               | Connect |

3) Połącz się z urządzeniem.

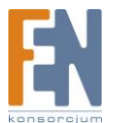

## **Gwarancja**:

Konsorcjum FEN Sp. z o.o. prowadzi serwis gwarancyjny produktów oferowanych w serwisie dealerskim www.fen.pl

Procedury dotyczące przyjmowania urządzeń do serwisu są odwrotne do kanału sprzedaży tzn.: w przypadku uszkodzenia urządzenia przez klienta końcowego, musi on dostarczyć produkt do miejsca jego zakupu.

#### Skrócone zasady reklamacji sprzętu:

Reklamowany sprzęt powinien być dostarczony w stanie kompletnym, w oryginalnym opakowaniu zabezpieczającym lub w opakowaniu zastępczym zapewniającym bezpieczne warunki transportu i przechowywania analogicznie do warunków zapewnianych przez opakowanie fabryczne.

Szczegółowe informacje dotyczące serwisu można znaleźć pod adresem WWW.fen.pl/serwis Konsorcjum FEN współpracuje z Europejską Platformą Recyklingu ERP w sprawie zbiórki zużytego sprzętu elektrycznego i elektronicznego. Lista punktów, w których można zostawiać niepotrzebne produkty znajduje się pod adresem www.fen.pl/download/ListaZSEIE.pdf

#### Informacja o przepisach dotyczących ochrony środowiska

Dyrektywa Europejska 2002/96/EC wymaga, aby sprzęt oznaczony symbolem znajdującym się na produkcie i/lub jego opakowaniu ("przekreślony śmietnik") nie był wyrzucany razem z innymi niesortowanymi odpadami komunalnymi. Symbol ten wskazuje, że produkt nie powinien być usuwany razem ze zwykłymi odpadami z gospodarstw domowych. Na Państwu spoczywa obowiązek wyrzucania tego i innych urządzeń elektrycznych oraz elektronicznych w wyznaczonych punktach odbioru. Pozbywanie się sprzętu we właściwy sposób i jego recykling pomogą zapobiec potencjalnie negatywnym konsekwencjóm dla środowiska i zdrowia ludzkiego. W celu uzyskania szczegółowych informacji o usuwaniu starego sprzętu prosimy się zwrócić do lokalnych władz, służb oczyszczania miasta lub sklepu, w którym produkt został nabyty.

Powyższa instrukcja jest własnością Konsorcjum FEN Sp. z o.o.

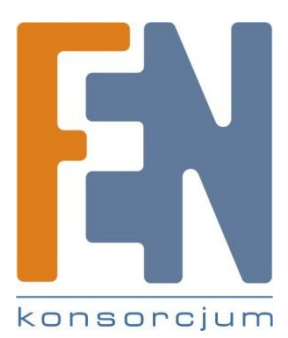

Dział Wsparcia Technicznego Konsorcjum FEN Sp. z o.o. Kontakt: support@fen.pl

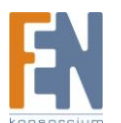